# CE52-24/F(C) Központi vezérlő

Kezelési kézikönyv

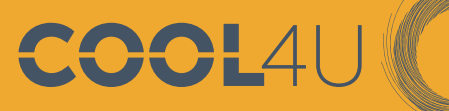

GROUP

# **GREE**

1.1 A KIJELZŐ ÉS A MŰKÖDÉSE:

58

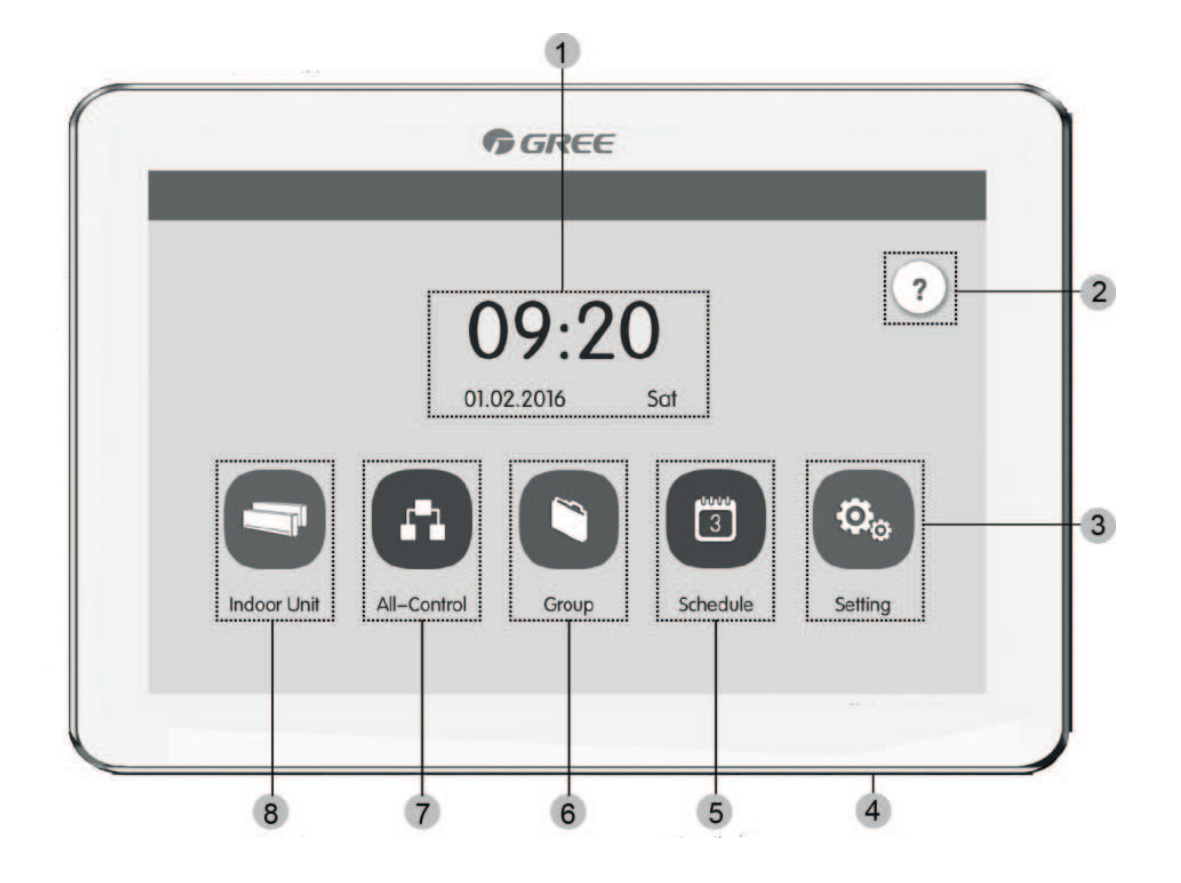

|   | Megnevezés                 | Leírás                                                   |
|---|----------------------------|----------------------------------------------------------|
| 1 | ldő/Dátum                  | ldő és dátum kijelzése                                   |
| 2 | Segítség gomb 🥐            | Az ikonra kattintva a segítség oldal érhető el           |
| 3 | Beállítások 🐟              | Az ikonra kattintva a beállítások oldal érhető el        |
|   |                            | <ul> <li>Megnyomva a kijelző ki-bekapcsolható</li> </ul> |
| 4 | Bekapcsoló gomb            | <ul> <li>Hosszan nyomva a vezérlő újraindul</li> </ul>   |
| 5 | ldőzítő 🔳                  | Az ikonra kattintva az időzítő érhető el                 |
| 6 | Csoportvezérlés            | Az ikonra kattintva a csoportvezérlés érhető el          |
| 7 | Összes beltér<br>vezérlése | Az ikonra kattintva az összes beltéri oldal érhető el    |
| 8 | Beltéri ikon 🤤             | Az ikonra kattintva a beltéri egységek érhetők el        |

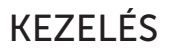

1.2 A GOMBOK MŰKÖDÉSE:

A vezérlő kapacitív érintőképernyővel rendelkezik, így a felhasználó a képernyő érintésével kezelheti a beltéri egységeket.

Az ikonok típusa kétféle lehet:

(1) Ikon

Közvetlenül kapcsol valamilyen funkciót.

(2) Ikon + szöveg

Ezek általában 2-3 funkcióval is rendelkeznek (pl. ki-bekapcsolás,tovább lépés)

## 1.3 ÁLLAPOTOK:

Világosszürke jelentése: nem érvényes/nem elérhető funkció.

Világos ikon jelentése: kikapcsolt állapot/nincs kiválasztva a funkció.

Sötét ikon jelentése: bekapcsolt állapot/kiválasztva a funkció.

## 1.4 GOMBOK:

| lkon | Név                 | Leírás                                                              | lkon | Név                            | Leírás                                                      |
|------|---------------------|---------------------------------------------------------------------|------|--------------------------------|-------------------------------------------------------------|
| <    | Vissza              | Visszalépés az<br>előző oldalra                                     | ×    | Mégse                          | Törli a beállításo-<br>kat és visszalép<br>az előző oldalra |
| ~    | Mentés              | Lementi a beál-<br>lításokat és visz-<br>szalép az előző<br>oldalra | +    | Hozzáadás                      | ldőzítő hozzáadás                                           |
|      | Csoport<br>vezérlés | Megnyomva a<br>csoportvezérlés<br>menübe léphe-<br>tünk             | 1    | Beltéri<br>egységek<br>listája | A beltéri egy-<br>ségek listájának<br>megnyitása            |

# KEZELÉS

|    | Szer-<br>kesztés           | A csoportok és<br>időzítők szer-<br>kesztése                                              |    | Törlés                    | A csoportok és<br>időzítők törlése                                                       |
|----|----------------------------|-------------------------------------------------------------------------------------------|----|---------------------------|------------------------------------------------------------------------------------------|
| ^  | Fel nyíl                   | Az érték növelé-<br>se, vagy követ-<br>kező lehetőség<br>választása                       | >  | Le nyíl                   | Az érték csök-<br>kentése, vagy<br>előző lehető-<br>ség választása                       |
| <  | Balra<br>nyíl              | Visszalépés az<br>előző oldalra                                                           | >  | Jobbra<br>nyíl            | A következő<br>oldalra lépés                                                             |
| ~~ | Oldal<br>vissza<br>lapozás | A beltéri listák<br>oldalán, a nyíl<br>segítségével<br>lapozhat vissza<br>egy oldalt      | >> | Oldal<br>előre<br>lapozás | A beltéri listák<br>oldalán, a nyíl<br>segítségével<br>lapozhat előre<br>egy oldalt      |
| <  | Vissza<br>lépés            | A beltéri listák<br>oldalán a kivá-<br>lasztott beltérit<br>eggyel visszább<br>léptetheti | >  | Előre<br>lépés            | A beltéri listák<br>oldalán a kivá-<br>lasztott beltérit<br>eggyel előrébb<br>léptetheti |
| i  | Informá-<br>ció            | Belépés az infor-<br>mációs menübe                                                        |    | Védelem                   | Letiltja a fali<br>vezetékes táv-<br>irányító egyes<br>funkcióit                         |

58).

## 2.1 FUNKCIÓK LEÍRÁSA:

• Segítség gomb

A kezdő képernyőn nyomja meg a segítség gombot, ezzel beléphet a különböző gombok és funkciók leírásának az oldalára. A "Next" gombbal előre, a "vissza nyíllal" hátra lapozhat.

## 2.2 BELTÉRI EGYSÉG

A kezdő képernyőn nyomja meg az "indoor unit" gombot, ezzel beléphet a beltéri egységek oldalára.

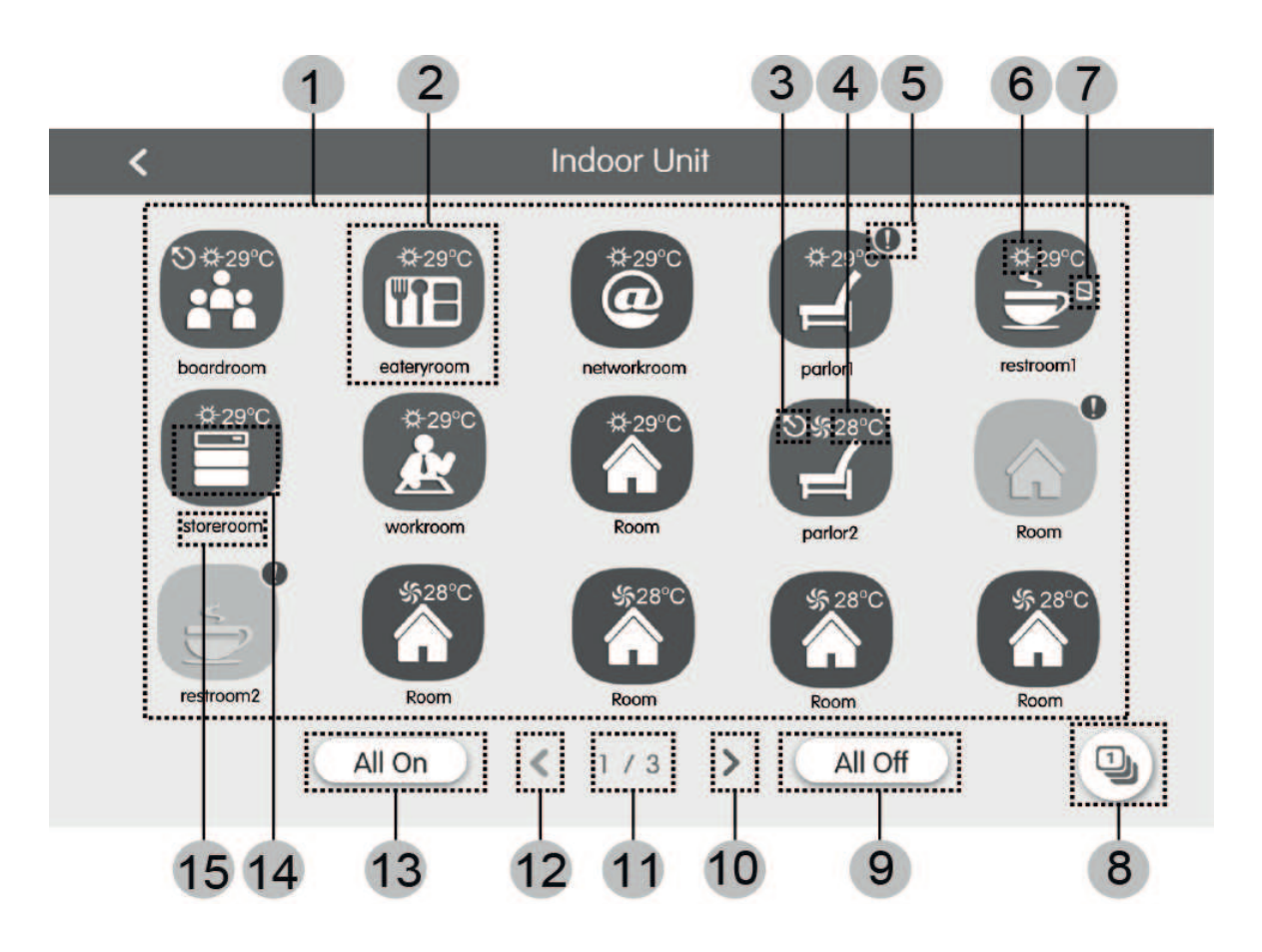

| Szám | Név                    | Leírás                                                                                                    |
|------|------------------------|----------------------------------------------------------------------------------------------------|
| 1    | Beltéri(k) oldala      | A beltéri ikonok listája, amit a csoport vezérlővel irá-<br>nyíthatunk                                                                 |
| 2    | Beltéri egység ikon    | -Nyomja meg az ikont, hogy vezérelni tudja a beltérit<br>-Ha sötét az ikon a beltéri működik, ha világos a beltéri<br>ki van kapcsolva |
| 3    | Master beltéri egység  | Ez az ikon jelzi melyik beltéri egység a "master"                                                                                      |
| 4    | Beállított hőmérséklet | A bekapcsolt beltériken beállított aktuális hőmérsékle-<br>tet mutatja                                                                 |

| Szám | Név                  | Leírás                                                                                                    |
|------|----------------------|----------------------------------------------------------------------------------------------------|
| 5    | Hibajel              | A felkiáltó jel jelzi, hogy a beltéri hibásan működik                                                           |
| 6    | Üzemmódok            | A következő üzemmódok érhetők el:<br>Auto, Cooling, Dry, Fan, Heating                                           |
| 7    | Védelem mód          | Az ikon jelzi, hogy a beltérin be van kapcsolva a védelem<br>mód, ezért csak az engedélyezett funkciók működnek |
| 8    | Beltéri egység lista | Megnyomva az összes beltéri listája érhető el                                                                   |
| 9    | Összes kikapcsolása  | Megnyomva az összes beltéri egység kikapcsol                                                                    |
| 10   | Jobbra lapozás       | Megnyomva a következő oldalra lapoz                                                                             |
| 11   | Aktuális oldal       | Az összes oldalszámot és az éppen aktuális oldalt mu-<br>tatja                                                  |
| 12   | Balra lapozás        | Megnyomva az előző oldalra lapoz                                                                                |
| 13   | Összes bekapcsolása  | Megnyomva az összes beltéri egység bekapcsol                                                                    |
| 14   | Beltéri egység ikon  | A beltéri egység helyiségére utaló ikon                                                                         |
| 15   | Beltéri egység név   | A beltéri egység neve                                                                                           |

# 2.3 EGY BELTÉRI EGYSÉG VEZÉRLÉSE

A "beltéri egységek" vagy a "csoportvezérlés" képernyőn válassza ki azt a beltéri egységet, amelyiket vezérelni szeretné.

Tartsa nyomva a kiválasztott beltéri ikonját 5 másodpercig, ekkor el tudja nevezni az adott beltéri egységet.

# 2.3.1 FŐBB BEÁLLÍTÁSI LEHETŐSÉGEK

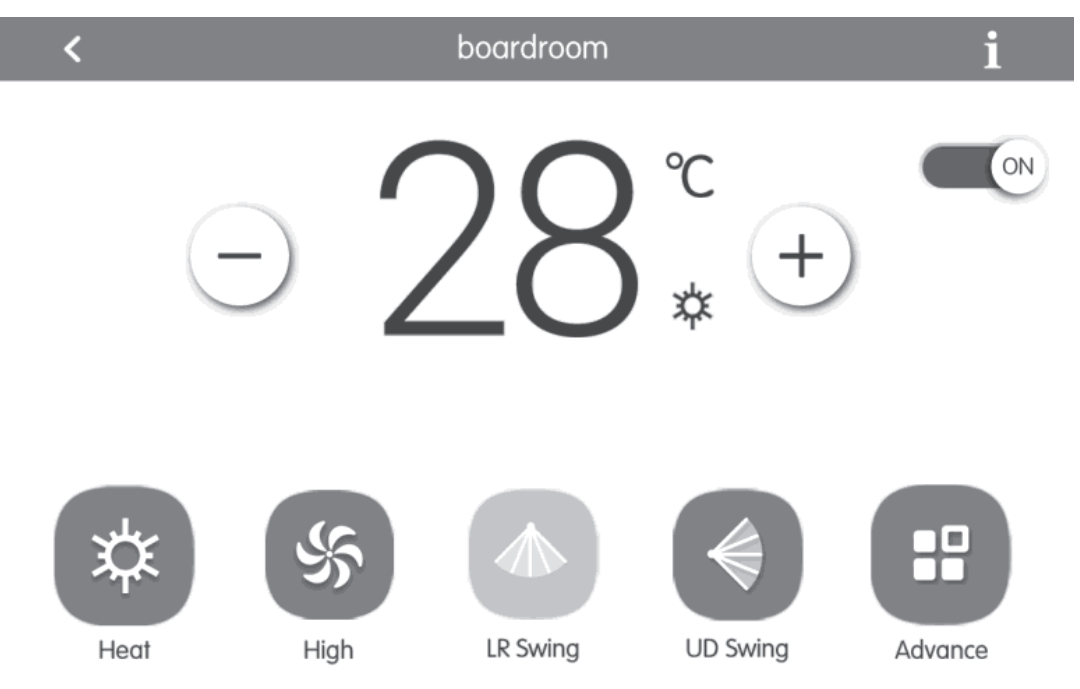

#### (1) ON/OFF

Az ON/OFF gomb megnyomásával be- és kikapcsolhatja a beltéri egységet. Kikapcsolt állapotban az üzemmód, hőmérséklet, ventilátorsebesség és lamella állás nem változtatható.

## (2) ÜZEMMÓD

A beltéri egység üzemmódját választhatja ki.

| Auto    | - Automata mód    |
|---------|-------------------|
| Cooling | - Hűtés mód       |
| Dry     | - Párátlanító mód |
| Fan     | - Ventilátor mód  |
| Heating | - Fűtés mód       |

Megjegyzés: A master beltéri egységen bármelyik üzemmód választható, a többi beltéri egységen ennek megfelelően egyes üzemmódok nem lesznek elérhetőek.

#### (3) HŐMÉRSÉKLET

A fel és le nyilakkal a kért hőmérséklet beálltása lehetséges.

Megjegyzés: Az "információ" gomb megnyomásakor a kültéri és beltéri hőmérséklet látható.

#### (4) VENTILÁTOR SEBESSÉG

A "Fan" gomb megnyomásával a felugró ikonok közül választható a ventilátor sebesség.

Megjegyzés: Párátlanítás üzemmódban csak a legkisebb fokozat elérhető.

#### (5) LÉGTERELŐ

A "Left-Right Swing" gombbal a jobbra-balra legyezést lehet aktiválni (azon modelleknél, melyek rendelkeznek a funkcióval), az "Up-Down Swing" gombbal a fel-le legyezést lehet aktiválni.

### (6) HIBA KIJELZÉS

A beltéri egység neve melletti "!" ikon hibára figyelmeztett, megnyomása után a hibakód kiolvasható.

## 2.3.2 TOVÁBBI BEÁLLÍTÁSI LEHETŐSÉG

A további lehetőségek az "Advance" menüpontban érhetők el.

Az elérhető funkciók a beltéri egységtől függhetnek.

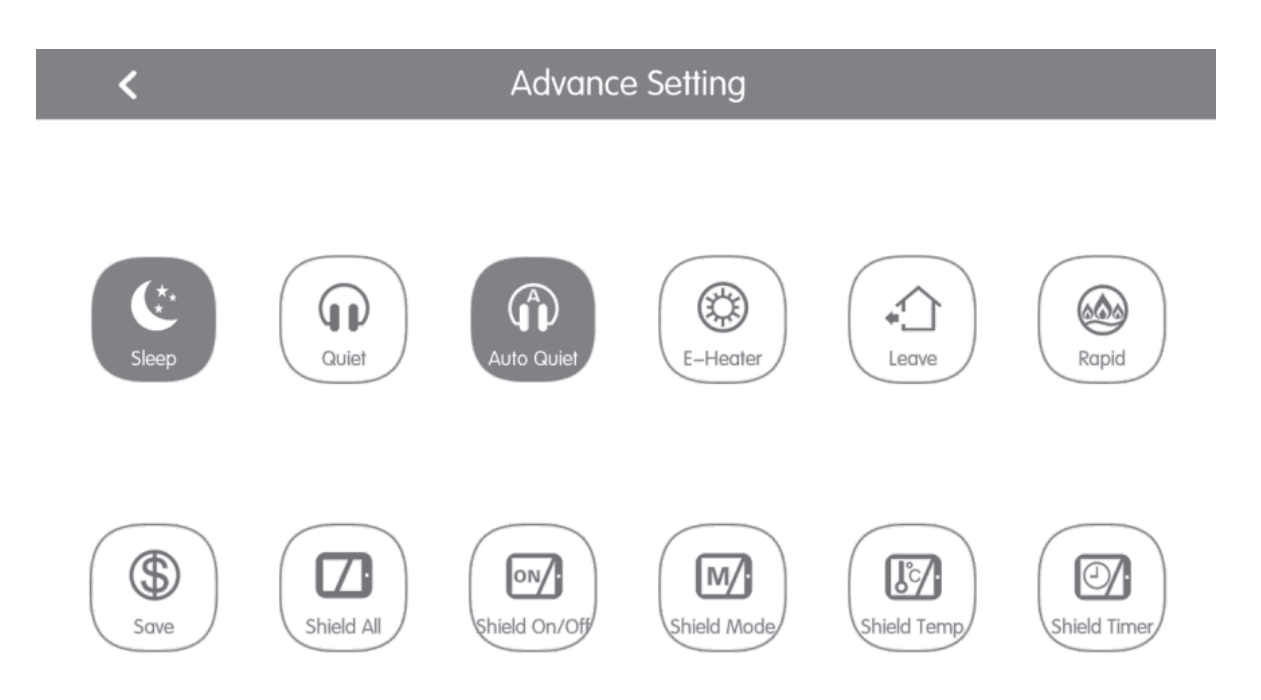

- (1) A Sleep, Quiet, Auto Quiet, E-heater, Leave, Rapid és Save funkciók csak bekapcsolt beltéri egységnél érhetők el.
- (2) Ha az éjszakai üzemmód be van kapcsolva, és a berendezés hűtés vagy szárítás üzememmódban van, a beállított hőmérséklet automatikusan 1 órán belül 1 Celsius fokkal növekszik, 2 órán belül pedig 2 Cel-sius fokkal. Ha a berendezés fűtés üzemmódban van, a beállított hőmérséklet automatikusan 1 órán belül 1 fokkal, 2 órán belül 2 fokkal lecsökken.

Ha a Sleep funkció be van kapcsolva, az Auto Quiet funkció is automatikusan bekapcsol.

- (3) A "Leave" funkció csak fűtés üzemmódban érhető el. Ha a funkció aktív, a beállított hőmérséklet 8°C lesz, így lehetőség van az épület temperálására.
- (4) A "Rapid" funkcióval a szoba gyorsan lehűthető vagy felmelegíthető.
- (5) A "Shield" funkcióval a beltéri egységek különböző beállításai tiltására, illetve engedélyezésére van lehetőség. Bekapcsolt állapotban a felhasználó vezetékes vagy infratávirányítóval nem módosíthatja a különböző paramétereket.
- Ha a "Shield All" funkció aktív, a többi "Shield" funkció nem elérhető.

Megjegyzés: Ha több típusú beltéri egységet egy csoportvezérlővel irányítunk, akkor az elérhető funkciók eltérők lehetnek.

## 2.4 AZ ÖSSZES BELTÉRI VEZÉRLÉSE

A főképernyőn nyomja meg az "All-Control" gombot, ha az összes beltéri egységet egyszerre szeretné irányítani.

Ezen a képernyőn ugyan azokat a beállításokat és funkciókat tudja kapcsolni, mint az egy beltéri vezérlésénél leírtakban, viszont ebben az esetben az összes beltéri végre hajtja az adott parancsot.

A beállítások érvényesítéséhez nyomja meg a 🧹 gombot a jobb felső sarokban.

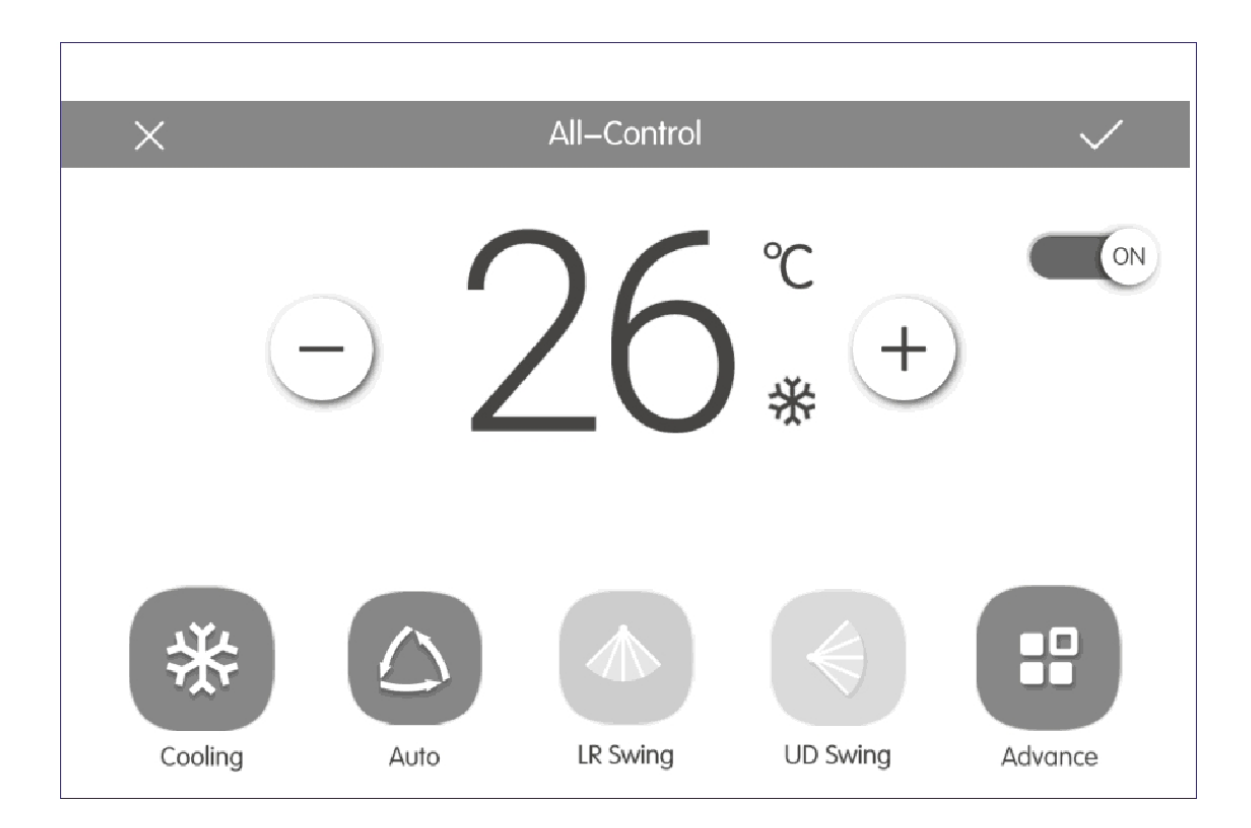

## 2.5 CSOPORTVEZÉRLÉS

A kezdő képernyőn nyomja meg a "Group" gombot a csoportvezérléshez.

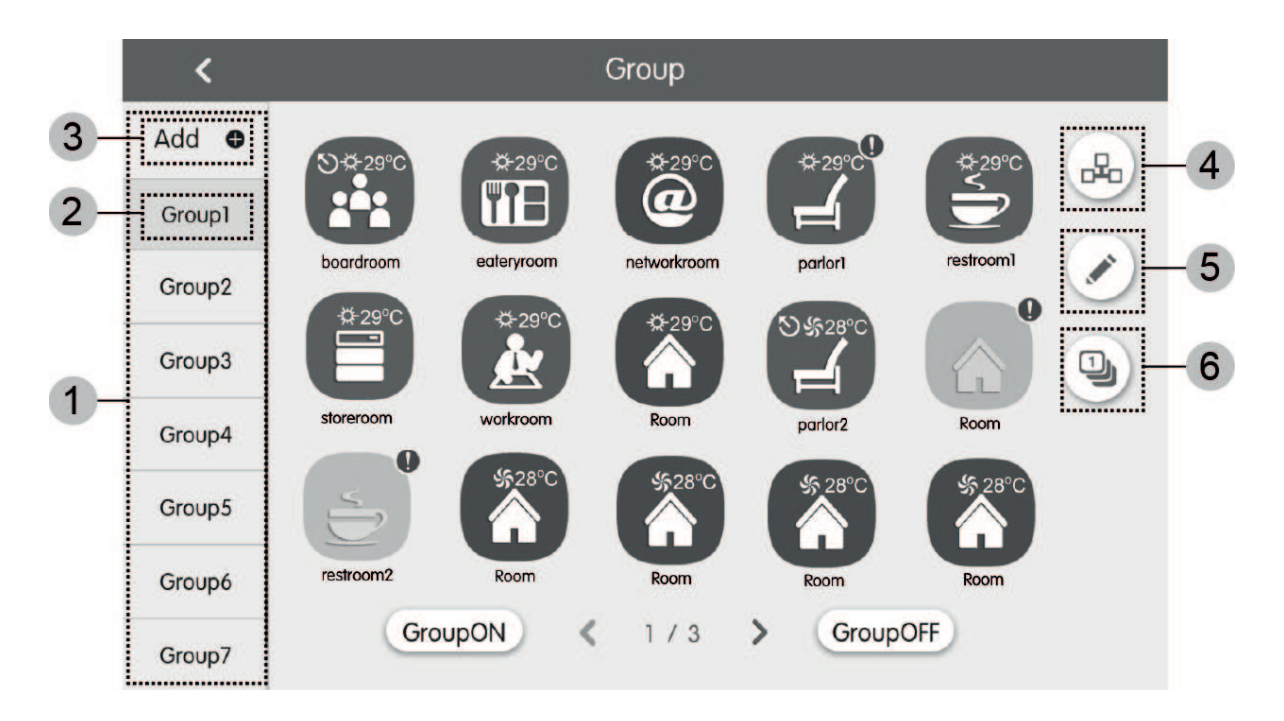

| SZÁM | NÉV                     | LEÍRÁS                                                                                      |
|------|-------------------------|---------------------------------------------------------------------------------------------|
| 1    | Csoportok listája       | Itt láthatja a létrehozott csoportokat. Húzza az ujját<br>fel vagy le a lista görgetéséhez. |
| 2    | Csoport neve            | A csoport neve látható.                                                                     |
| 3    | Hozzáadás               | A gomb megnyomásával csoportot adhat hozzá.                                                 |
| 4    | Csoportvezérlés         | A gomb megnyomásával az egy csoportba tartozó beltériket egyszerre vezérelheti.             |
| 5    | Csoport<br>szerkesztése | A gomb megnyomásával szerkesztheti a kiválasz-<br>tott csoportot.                           |
| 6    | Beltérik listája        | A gomb megnyomásával beléphet az egy csoport-<br>ba tartozó beltérik listájába.             |

A beállítások érvényesítéséhez nyomja meg a

gombot a jobb felső sarokban.

A csoport törléséhez lépjen be a "szerkesztés" menübe, majd a bal oldalon nyomja meg a 🕋 (törlés) gombot.

## 2.6 IDŐZÍTŐ BEÁLLÍTÁSA

A kezdő képernyőn nyomja meg a "Schedule" gombot az időzítő oldalára lépéshez.

Új időzítés létrehozásához nyomja meg a "🕂 " gombot a jobb felső sarokban.

Megjegyzés: Ha az időzítő ikonja kék színű az időzítő aktív, ha szürke színű inaktív.

| < | Schedule                                                                                                    | +   |  |
|---|----------------------------------------------------------------------------------------------------|-----|--|
|   | Schedule1         ON:08:30         OFF:17:30         Exception:2016.01.14           Mon         Tue         Wed         Thu         Fri         Sat | ×   |  |
|   | Schedule2 ON:18:30 Exception:2016.03.09                                                                                                    | ×   |  |
| < | Schedule3 OFF:22:30<br>Mon Tue Wed                                                                                                    | × > |  |
|   | Schedule4                                                                                                    | ×   |  |
|   | Schedule5                                                                                                    | ×   |  |
|   | 1 / 2                                                                                                    |     |  |

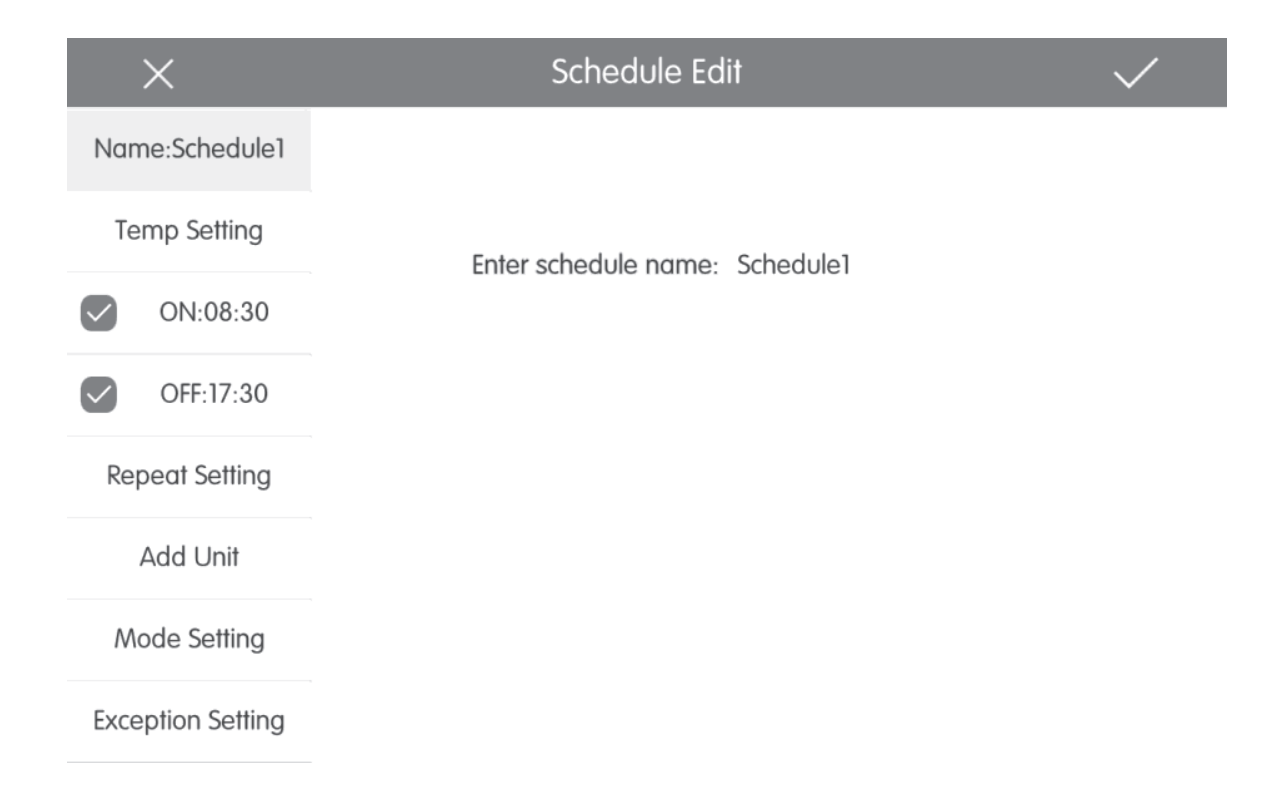

## 2.6.1 IDŐZÍTŐ SZERKESZTÉSE

A bal oldali menülista segítségével állítsa be a kívánt paramétereket.

- Name: Adja meg az időzítő nevét
- Temp Setting: Állítsa be a kívánt hőmérsékletet
- ON/OFF: Adja meg a ki- és bekapcsolási időket
- Repeat Setting: Adja meg mely napokon ismétlődjön az időzítő
- Add Unit: Adja hozzá a beltéri egységeket, amiket időzíteni szeretne
- Mode Setting: Állítsa be az üzemmódot
- Exception Setting: Kivétel napokat adhat hozzá

A beállítások érvényesítéséhez nyomja meg a 🗸

gombot a jobb felső sarokban.

A bal felső sarokban lévő X gomb megnyomásával a menü különböző pontjain vissza-léphet az előző oldalra, és a beállítások nem kerülnek elmentésre.

Megjegyzés: Legfeljebb 28 időzítő hozható létre.

Az időzítő a sor végén található X gomb megnyomásával törölhető.

## 2.7 LOCAL SETTING

A kezdő képernyőn nyomja meg a 😳 "Setting" gombot a beállítások eléréséhez.

| ing             | < |          |         | Setting    |               |     |   |  |
|-----------------|---|----------|---------|------------|---------------|-----|---|--|
| Local Sett      |   | Sound S  | etting  | OFF        |               | OFF |   |  |
| Project Setting |   | Langua   | ge      | English    |               | >   |   |  |
|                 |   |          | Temper  | ature Unit | Centigrade °C |     | ి |  |
|                 |   | 24–Hou   | ır      | ON         |               |     |   |  |
| About           |   | Brightne | ess     |            | •             | 70% |   |  |
|                 |   | Backligh | nt Time | 30Mins     |               | >   |   |  |
|                 |   |          |         |            |               |     |   |  |

## 2.7.1 BEÁLLÍTÁSOK

Húzza az ujját a beállítás lista le vagy fel görgetéséhez.

- Sound Setting: A vezérlő hangja
- Language: Nyelv
- Temperature Unit: °C/°F
- 24-Hour: Óra formátum
- Brightness: Fényerő
- Backlight Time: Háttérvilágítás ideje
- Password Setting: Jelszó
- Time Setting: Dátum/Idő
- Service Hotline: Szervíz elérhetőség
- Reset: Gyári visszaállítás

## 2.8 PROJEKT SETTING

A kezdő képernyőn nyomja meg a 💫 "Setting" gombot a beállítások eléréséhez.

| ing       | K Setting                            |  |  |  |  |  |  |
|-----------|--------------------------------------|--|--|--|--|--|--|
| cal Sett  | Name Setting                         |  |  |  |  |  |  |
| g Lo      | Select IDU:                          |  |  |  |  |  |  |
| ct Settin | Enter Name: workroom Enter Number: 1 |  |  |  |  |  |  |
| Proje     | Select Icon:                         |  |  |  |  |  |  |
|           |                                      |  |  |  |  |  |  |
|           | X V                                  |  |  |  |  |  |  |
|           |                                      |  |  |  |  |  |  |

## 2.8.1 PROJECT SETTING

- Name&lcon Setting: Megváltoztathatja a beltéri egység nevét és kijelzett ikonját.
  - Indoor Unit Register: Beltéri egység hozzáadása cím alapján.
- Running Time: A folyamatos és az összes működési idő.

### 2.9 ABOUT

•

A kezdő képernyőn nyomja meg a 💭 "Setting" gombot a beállítások eléréséhez. Itt talál információt a vezérlő egység típusáról, a gyártójáról és a figyelmeztetésekről.